## Einfügen von SESAM-Medien in Moodle-Kurse (LTI-Schlüssel)

Die meisten Lehrkräfte kennen es – mit Sesam lassen sich in Moodle über freigegebene Merklisten bequem Arbeitsblätter und Filme einstellen.<sup>1</sup> Zusätzlich zur gewohnten Methode, in der man einen Freigabelink aus SESAM eingefügt hatte, kann dies mit einer neuen Funktion künftig noch bequemer erfolgen: Wir erklären hier, welche Einstellungen vorgenommen werden müssen.

## Schritt 1:

Bevor Sie sich in Moodle und Sesam anmelden, stellen Sie sicher, dass Sie einen möglichst aktuellen Browser benutzen.<sup>2</sup> Auch die Moodle-Umgebung Ihrer Schule sollte hierzu nicht zu alt sein.<sup>3</sup>

Schritt 2: Schlüssel und Kennwort aus Sesam für die Verbindung mit Moodle erhalten (LTI-Schlüssel)

- Sesam aufrufen und einloggen (<u>https://sesam.lmz-bw.de</u>)
- Das eigene Profilmenü rechts oben öffnen:

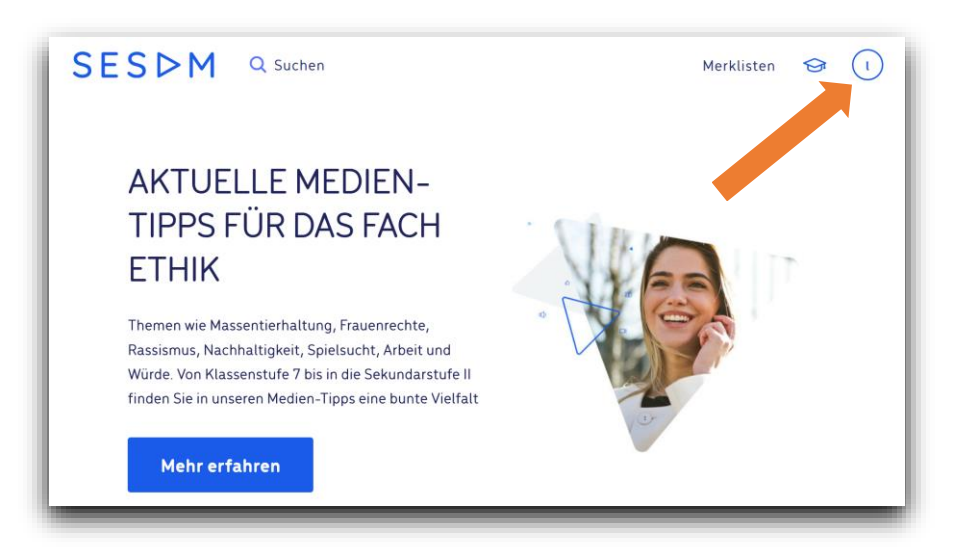

• "LTI-Schlüssel" auswählen

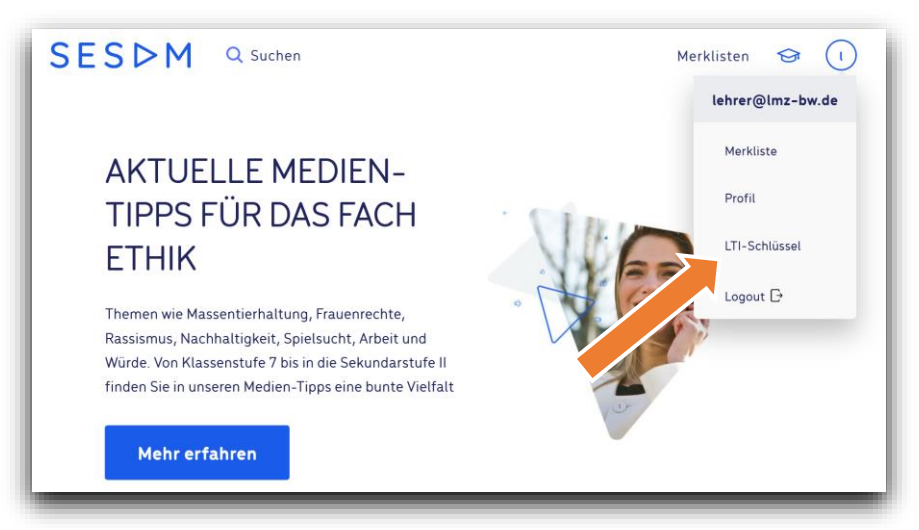

<sup>&</sup>lt;sup>1</sup> Siehe hierzu Anleitung "Einfügen von SESAM-Medien in Moodle-Kurse (Merklisten)"

<sup>&</sup>lt;sup>2</sup> Wir empfehlen Chrome ab 64.0.3282.167, Firefox ab 52.0, alle Edge Chromium sowie Safari

<sup>&</sup>lt;sup>3</sup> Ab Version 3.77

 Nun erscheint ein neues Fenster mit "Anwenderschlüssel" und "Öffentliches Kennwort".
 <u>Beim ersten Mal müssen Sie auf das blaue + klicken</u>, damit die Zugangsdaten generiert werden. Diese werden später kopiert, bitte zunächst das Fenster erst einmal offenlassen.

| SES                | ÞΜ                                                                            | Q Suchen                                                                                    |                                                                                  |                                                             |                                                    | Merklisten                               | 9              |  |
|--------------------|-------------------------------------------------------------------------------|---------------------------------------------------------------------------------------------|----------------------------------------------------------------------------------|-------------------------------------------------------------|----------------------------------------------------|------------------------------------------|----------------|--|
| Sie<br>reic<br>Aut | können die Mec<br>cht eine Konfigu<br>f dieser Seite fin<br>nnen sich einen i | dien aus SESAM aucl<br>iration des entsprect<br>iden Sie die dafür be<br>oder mehrere Zugän | h ganz einfach in<br>henden LTI-Tools<br>mötigten Informa<br>ige erstellen, in d | Lernmanageme<br>;<br>ationen wie Tool-<br>lem Sie auf das " | ntsystemen wie N<br>-URL und Authen<br>+" klicken. | 100dle nutzen. Da<br>tifizierungsschlüss | zu<br>sel. Sie |  |
| We                 | eiterführende Inf                                                             | formationen sowie e                                                                         | ine Anleitung zur                                                                | r Konfiguration e                                           | rhalten Sie im Po                                  | rtal                                     |                |  |
| Тос                | ol URL: 🧷                                                                     | https://sesam2020                                                                           | .lmz-bw.de/api/lti                                                               | 0 Kopieren                                                  |                                                    |                                          |                |  |
| Too                | ol URL: 🧷                                                                     | ) https://sesam2020                                                                         | .lmz-bw.de/api/lti<br>Öffentliches K                                             | 0 Kopieren<br>Kennwort                                      |                                                    |                                          |                |  |
|                    | Anwenderschlü<br>cuRLStVzfEv1Ba                                               | https://sesam2020<br>issel<br>MPb2_qKzZkcHg                                                 | .lmz-bw.de/api/lti<br>Öffentliches K<br>b8e763d7e7ab                             | Kopieren Kennwort kc1dc167514dbed09                         | 22dfabe863039b39                                   | f5d7d1411b86fec93c                       | c02            |  |

## Schritt 3: Moodle konfigurieren

• Bitte melden Sie sich in Ihrem Schul-Moodle<sup>4</sup> an und gehen zu dem Kurs, in dem Sie künftig bequemer mit Sesam arbeiten wollen. Wie üblich beim Erstellen von Aufgaben, wählen Sie beim Zahnrad rechts oben "Bearbeiten einschalten" aus:

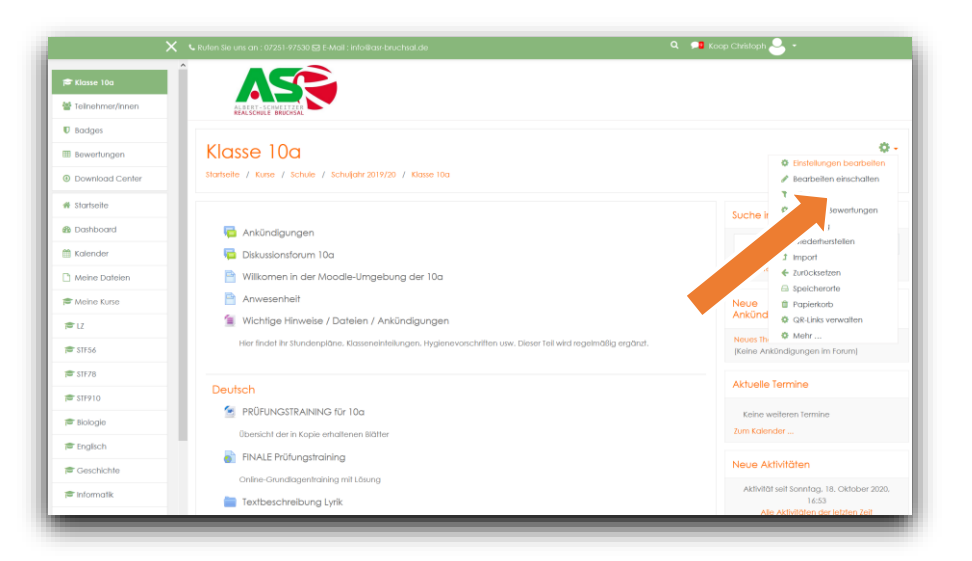

<sup>&</sup>lt;sup>4</sup> Ihr Schul-Moodle kann natürlich individuell in Form und Farbe von dem hier gezeigten abweichen.

• Wie gewohnt auf "Aktivität oder Material anlegen" klicken

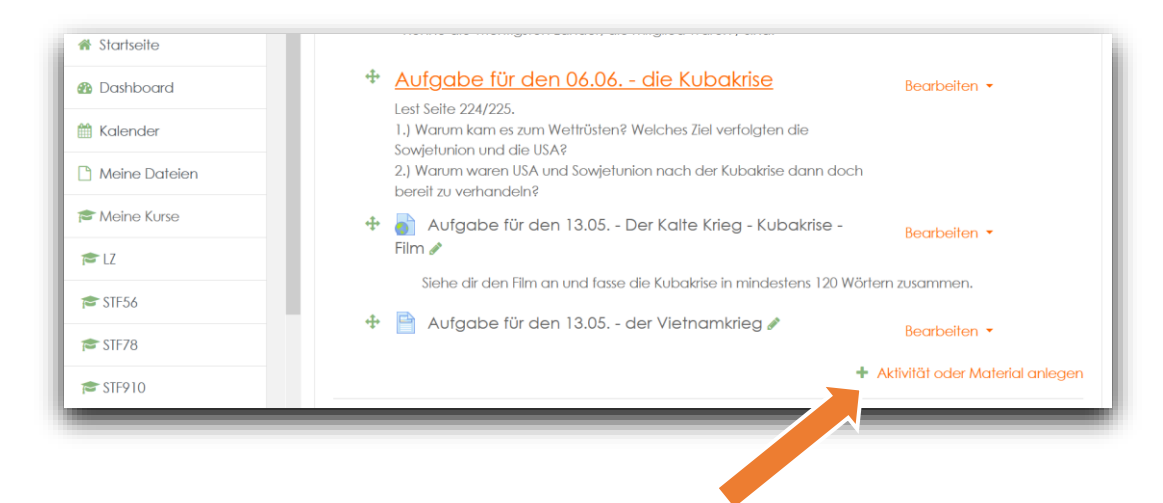

• Bitte wählen Sie als Aufgabenform "Externes Tool" und klicken auf "Hinzufügen":

| 🗢 Klasse 10a     | Weiter Seite<br>- nenne die | e 222/2<br>e wichti | Akti | ivita      | ät oder Mo        | ater | rial anlegen                                                            | ×                |              |  |
|------------------|-----------------------------|---------------------|------|------------|-------------------|------|-------------------------------------------------------------------------|------------------|--------------|--|
| Teilnehmer/innen | * Aufach                    | vo fi'u             | AKTI | VITÄT      | EN                | ^    | Mit der Schnittstelle 'Externe Tools' g                                 | eben Sie         |              |  |
| D Badges         | Lest Seite 2                | 24/225              | 0    | ?          | Abstimmung        |      | den Teilnehmer/innen direkten Zugr<br>Lernprogramme außerhalb von Mo    | ff auf<br>odle.  |              |  |
| Bewertungen      | 1.) Warum<br>Sowjetunio     | kam es<br>n und (   | 0    | <u>\$</u>  | Anwesenheit       |      | Die Telinehmer/Innen benötigen kel                                      | n                |              |  |
| Download Center  | 2.) Warum<br>bereit zu ve   | waren<br>erhand     | 0    |            | Aufgabe           |      | zusätzliches Login. Die Verbindung z<br>Moodle und dem externen Lernpro | wischen<br>gramm |              |  |
| & Startseite     | 🕂 🎳 Aufg                    | abe fi              | 0    | ¥          | Befragung         |      | erfolgt über den LTI-Standard, den o<br>andere Lemproaramm unterstützen | las<br>muss      |              |  |
| Daubboard        | Film 🖋                      |                     | 0    | 0          | BigBlueButton     |      | Sie erhalten vom Anbieter einen Lin                                     | cund             |              |  |
| 20 Dashboara     | Siehe o                     | dir den             | 0    |            | Buchung           |      | Zugangsschlüssel.                                                       |                  |              |  |
| Malender         | 🕂 📄 Aufg                    | abe fi              | 0    | 6          | Chat              |      | Hinwels zum Datenschutz: Häufig we<br>Namen und E-Mail-Adressen Ihrer   | erden            |              |  |
| 🗋 Meine Dateien  |                             |                     | 0    |            | Datenbank         |      | Teilnehmer/innen an den externen /                                      | Anbieter         | rial anlegen |  |
| 🕿 Meine Kurse    |                             |                     | 0    | E          | E-Voting          |      | obeniagen, nagen sie den Anbiere                                        |                  |              |  |
| r≢ LZ            | + Französisch               | r/Te                | ۲    | *          | Externes Tool     |      | Weitere Hilfe                                                           |                  | arbeiten 🔹   |  |
|                  | 🕂 📜 Fi Ha                   | P/                  | 0    | <b>F1</b>  | Feedback          |      |                                                                         |                  |              |  |
| STF56            | + 🖿 -                       | sisch               | 0    |            | Flash Card Set    |      |                                                                         |                  |              |  |
| 🖻 STF78          |                             | zösisch             | 0    | √ abc      | Fortschrittsliste |      |                                                                         |                  |              |  |
| 🕿 STF910         | 🕂 🚞 Franz                   | zösisch             | 0    | 6          | Forum             |      |                                                                         |                  |              |  |
| r Biologie       | Eingescl                    | hränkt V            | ~    | <u>a</u> . | Gegenseitige      | Ŷ    |                                                                         |                  |              |  |
| 😤 Englisch       | 🕂 🚞 Franz                   | zösisch             |      |            |                   |      | Hinzufügen Abb                                                          | rechen           |              |  |

In diesem Beispiel wird ein Kurs namens Geschichte in der Klasse 10a bearbeitet – (Ihr Kurs besitzt natürlich eine andere Bezeichnung 🕲).

Bitte folgenden Schritt unbedingt genauso ausführen: Nun klicken Sie in der Zeile "Vorkonfiguriertes Tool" auf das + Zeichen:

| Klasse 10a<br>Startseite / Kurse / Schule | / Schuljahr | 2019/20 / Klasse 10a / Externes Tool zu 'Geschichte' hinzufüge |
|-------------------------------------------|-------------|----------------------------------------------------------------|
| <b>&amp;</b> Externes Tool z              | zu 'Ges     | schichte' hinzufügenø                                          |
| <ul> <li>Allgemeines</li> </ul>           |             |                                                                |
| Name der Aktivität                        | 0           |                                                                |
| Vorkonfiguriertes Tool                    | 0           | Automatisch, basierend auf der Tool-URL 🗢 🕂 🌸 🗙                |
|                                           |             | Inhalt auswählen                                               |
|                                           |             |                                                                |

- Kopieren Sie nun die Kennwörter, Schlüssel und Adressen aus dem SESAM-Fenster, dass Sie noch aus dem Schritt 2 offen haben:
  - 1. Name des Tools: SESAM (Hinweis: Sie können auch einen anderen Namen vergeben);
  - 2. Tool URL: Hier kopieren Sie die Adresse aus SESAM siehe Pfeil unten;
  - 3. Anwenderschlüssel: Auch den Anwenderschlüssel erhalten Sie hier; achten Sie darauf, keine Leerzeichen (besonders am Ende des Schlüssels) mit zu kopieren
  - 4. Öffentliches Kennwort: Schließlich klicken Sie bei "Öffentliches Kennwort" auf Texteingabe und kopieren auch hier die Angaben aus SESAM.

|                              |         | SESDM Q Suchen Merklisten 😔 🕕                                                                                                    |
|------------------------------|---------|----------------------------------------------------------------------------------------------------|
|                              |         |                                                                                                    |
|                              |         | Sie können die Medien aus SESAM auch ganz einfach in Lernmanagementsystemen wie Moodle nutzen. Dazu<br>reicht eine Konfiguration des entsprechenden LTI-Tools.                                        |
|                              |         | Auf dieser Seite finden Sie die dafür benötigten Informationen wie Tool-URL und Authentifizierungsschlüssel. Sie<br>können sich einen oder mehrere Zugänge erstellen, in dem Sie auf das "+" klicken. |
|                              |         | Weterführende Informationen sowie eine Anleitung zur Konfiguration erhalten Sie im <u>Portal</u>                                                                                                    |
|                              |         |                                                                                                    |
|                              |         | Key name         Anwenderschlüssel         Offentliches Keinwert           LTI-Zugang         cuRLSIV/IEV/BixMPD2_gK/22xcHg         b8e763d7e7abct/sct67514dbed0928frabe8c                            |
|                              |         | LTI-Zugang I +                                                                                                    |
|                              |         |                                                                                                    |
|                              |         |                                                                                                    |
| Konfiguration exte           | ernes T | bol                                                                                                    |
| ▼ Tool-Finstellungen         |         |                                                                                                    |
| Name des Tools               | 00      | SESAM                                                                                                    |
| Tool URL                     | 00      |                                                                                                    |
|                              |         | nttps://sesam.im2-bw.ae/api/                                                                                                    |
| lool-Beschreibung            | 0       |                                                                                                    |
|                              |         |                                                                                                    |
|                              |         |                                                                                                    |
| LTI Version                  | 0       | LTI 1.0/1.1 ÷                                                                                                    |
| Anwenderschlüssel            | 8       | RLStVzfEv1Bvip2_qKzZkcHc                                                                                                    |
| Öffentliches Kennwort        | 0       | Anklicken zur Texteingabe                                                                                                    |
| Angepasste Parameter         | 0       |                                                                                                    |
|                              |         |                                                                                                    |
|                              |         | E.                                                                                                    |
| Standard-Startcontainer      | 0       | Eingebettet ohne Blöcke 🗢                                                                                                    |
| Mehr anzeigen                |         |                                                                                                    |
| <ul> <li>Services</li> </ul> |         |                                                                                                    |
| Datenschutz                  |         |                                                                                                    |
|                              |         | Änderungen speichern Abbrechen                                                                                                    |
|                              | _       |                                                                                                    |

• Ganz wichtig: Auf "Mehr anzeigen" klicken:

| Name des Tools          | 0 | SESAM                                            |
|-------------------------|---|--------------------------------------------------|
| Tool URL                | 0 | https://sesam.lmz-bw.de/api/lti                  |
| Tool-Beschreibung       | Ø |                                                  |
| LTI Version             | Ø | LTI 1.0/1.1 💠                                    |
| Anwenderschlüssel       | 0 | RLStVzfEv1BxMb2_qKzZkcHg                         |
| Öffentliches Kennwort   | 0 | ••••••                                           |
|                         |   | Drücken Sie Enter um die Änderungen zu speichern |
| Angepasste Parameter    | 0 |                                                  |
|                         |   |                                                  |
| Standard-Startcontainer | 0 | Eingebettet ohne Blöcke 🗢                        |
| Mehr anzeigen           |   |                                                  |

• ...und schließlich auf "Content-Item Mitteilungen" den Haken setzen – und nicht vergessen – auf "Änderungen speichern" klicken.

| <ul> <li>Tool-Einstellung</li> </ul> | en |                                 |
|--------------------------------------|----|---------------------------------|
| Name des Tools 🌒                     | 0  | SESAM                           |
| Tool URL                             | 0  | https://sesam.lmz-bw.de/api/lti |
| Tool-Beschreibung                    | 0  |                                 |
|                                      |    |                                 |
|                                      |    |                                 |
| LTI Version                          | 0  | LTI 1.0/1.1 🗢                   |
| Anwenderschlüssel                    | 0  | RLStVzfEv1BxMb2_qKzZkcHg        |
| Öffentliches Kennwort                | 0  | ····· § @                       |
| Angepasste Parameter                 | 0  |                                 |
|                                      |    |                                 |
|                                      |    |                                 |
| Standard-Startcontainer              | 0  | Eingebettet ohne Blöcke 🗢       |
|                                      |    | 🗹 Content-Item Mitteilung ! 🍞   |
|                                      |    |                                 |
|                                      |    |                                 |

## Schritt 4: Inhalte einfügen

• Nun benennen Sie die Aufgabe (Name der Aktivität) – hier wurde die Aufgabe in Geschichte "Der Kalte Krieg" benannt. Abschließend klicken Sie auf "Speichern und zum Kurs".

|                                 |   | Speichern und zum Kurs | Spaisbarn und appeirer | Abbrachan - |
|---------------------------------|---|------------------------|------------------------|-------------|
| Tags                            |   |                        |                        |             |
| Voraussetzungen                 |   |                        |                        |             |
| Weitere Einstellungen           |   |                        |                        |             |
| Bewertung                       |   |                        |                        |             |
| Datenschutz                     |   |                        |                        |             |
| Mehr anzeigen                   |   |                        |                        |             |
| ool-URL                         | 0 |                        |                        |             |
|                                 |   | Inhalt auswählen       |                        |             |
| /orkonfiguriertes Tool          |   | SESAM                  | +                      |             |
| Name der Aktivität              | 0 | Der Kalte Krieg        |                        |             |
| <ul> <li>Allgemeines</li> </ul> |   |                        |                        |             |

• Im Kurs wird Ihnen die Aufgabe bereits angezeigt:

![](_page_6_Picture_4.jpeg)

• Um nun ein Medium einzubinden, klicken Sie auf "Einstellungen bearbeiten."

| Aufgabe f ür den 06.06 die Kubakrise                                                                                                    | Bearbeiten 💌             |      |
|----------------------------------------------------------------------------------------------------|--------------------------|------|
| Lest Seite 224/225.                                                                                                    |                          |      |
| <ol> <li>1.) Warum kam es zum Wettrüsten? Welches Ziel verfolgten die Sowjetunion und die USA?</li> <li>2.) Warum waren USA und Sowjetunion nach der Kubakrise dann doch bereit zu verhandeln?</li> </ol> |                          |      |
| 💠 🎳 Aufgabe für den 13.05 Der Kalte Krieg - Kubakrise - Film 🖋                                                                                                    | Bearbeiten 🔻             |      |
| Siehe dir den Film an und fasse die Kubakrise in mindestens 120 Wörtern zusammen.                                                                                                    |                          |      |
| 💠 📄 Aufgabe für den 13.05 der Vietnamkrieg 🖋                                                                                                    | Bearbeiten 🔻             |      |
| 💠 🦂 Der Kalte Krieg 🖉                                                                                                    | Bearbeiten 🔻             |      |
|                                                                                                    | Einstellungen bearbeiten |      |
|                                                                                                    | ch rechts schieben       | leri |
|                                                                                                    | Warbergen                |      |
| Franzosisch / Technik / AES 🖉                                                                                                    | 🖓 Duplizieren            | зе   |
| 🕂 🗧 FI Handouts 🖉                                                                                                    | Rollen zuweisen          |      |
| 🕂 🚞 Französisch 10ah 🖉                                                                                                    | 📋 Löschen                |      |
|                                                                                                    | Bearbeiten 🔻             |      |

• Zur Auswahl des Mediums klicken Sie nun auf "Inhalt auswählen."

| Klasse 10a<br>Startseite / Kurse / Schule / Schulja | nr 2019/20 / Klasse | 10a / Geschichte / Der Kalte Krieg / Einstellungen bearbeiten |
|-----------------------------------------------------|---------------------|---------------------------------------------------------------|
| Bearbeite Externes                                  | Tool in Ges         | schichteo                                                     |
| <ul> <li>Allgemeines</li> </ul>                     |                     |                                                               |
| Name der Aktivität                                  | 0                   | Der Kalte Krieg                                               |
| Vorkonfiguriertes Tool                              | 0                   | SESAM + ××                                                    |
|                                                     |                     | Inhalt auswählen                                              |
| Tool-URL                                            | P                   |                                                               |
| Mehr anzeigen                                       |                     |                                                               |
| Datenschutz                                         |                     |                                                               |
| Bewertung                                           |                     |                                                               |
| Weitere Einstellungen                               |                     |                                                               |
| Voraussetzungen                                     |                     |                                                               |
| ▶ Tags                                              |                     |                                                               |
|                                                     |                     | Speichern und zum Kurs Speichern und anzeigen Abbrechen       |
|                                                     |                     |                                                               |

 Nun erscheint ein Fenster, in dem Sie in SESAM nach dem gewünschten Medium suchen können. Klicken Sie, um das Suchfeld zu öffnen, auf die blaue Lupe. Wenn Sie das Medium gefunden haben, klicken Sie neben dem Playbutton auf "Datenblatt öffnen". Abschließend klicken Sie auf "Speichern und zum Kurs".<sup>5</sup>

![](_page_8_Picture_1.jpeg)

• Jetzt haben Sie den Moodle-Kurs fertig konfiguriert und das gewünschte Medium eingestellt. So sieht die fertig eingestellte Arbeitsaufgabe aus:

![](_page_8_Picture_3.jpeg)

<sup>&</sup>lt;sup>5</sup> Sie können so wie hier eine vollständige Mediensammlung mit Arbeitsblättern und Filmen einstellen. Wollen Sie hingegen nur eine einzelne Filmsequenz oder ein einzelnes Arbeitsblatt freigeben, können Sie dies, indem Sie bei "Inhalt auswählen" entsprechend den Filter nutzen und z.B. unter "Online-Medien" das Einzelmedium Film auswählen.

• Mit einem Klick auf den Titel, öffnet sich das Menü des freigegebenen Mediums und die Lernenden haben vollen Zugriff hierauf.

![](_page_9_Picture_1.jpeg)